# Homepage & App

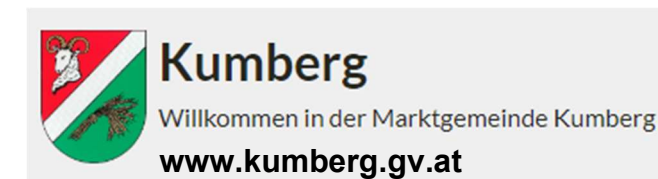

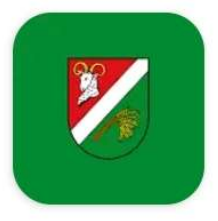

## NEU: Die Marktgemeinde Kumberg jetzt auch als App!

Einfach downloaden und los geht's! In unserer neuen Gemeinde-App finden Sie alles mit einem Klick. Durch den Erhalt von Push-Nachrichten verpassen Sie garantiert nichts mehr, was in unserer Gemeinde los ist!

#### FUNKTIONEN & INHALTE

- Die wesentlichen Fakten, aktuelle Beiträge, Amtszeiten und Veranstaltungen kompakt zusammengefasst.
- Veranstaltungen abrufen und dank der automatischen Push-Nachrichten keine versäumen! Wunsch-Veranstaltungen im eigenen Kalender eintragen.
- Mülltermine abrufen und einen Tag vor der Abholung automatisch via Push-Nachricht erinnert werden (früher ecco-App).
- Gemeindenachrichten überall und rund um die Uhr abrufen.
- Auf Knopfdruck mit verschiedenen Gemeinde-Kontakten in Verbindung treten.
- Selbst entscheiden über welche Themenbereiche man aktiv informiert werden möchte.
- und vieles mehr...

#### **PUSH-NACHRICHTEN**

Bei Veröffentlichung von aktuellen Beiträgen oder wichtigen Nachrichten wie z. B.

- ✤ das aktuelle Nachrichtenblatt
- Ausfall/Verschiebung von Müllterminen oder Veranstaltungen
- \* Straßensperren
- well welt Infos
- \* und vieles mehr

werden Sie via Push-Nachricht informiert, auch wenn Sie die App gerade nicht geöffnet haben.

Außerdem **erinnert** Sie die App **automatisch** via Push-Nachricht rund um die Mülltermine einen Tag vor Abholung und Sie erhalten automatische Terminerinnerungen zu den Veranstaltungen.

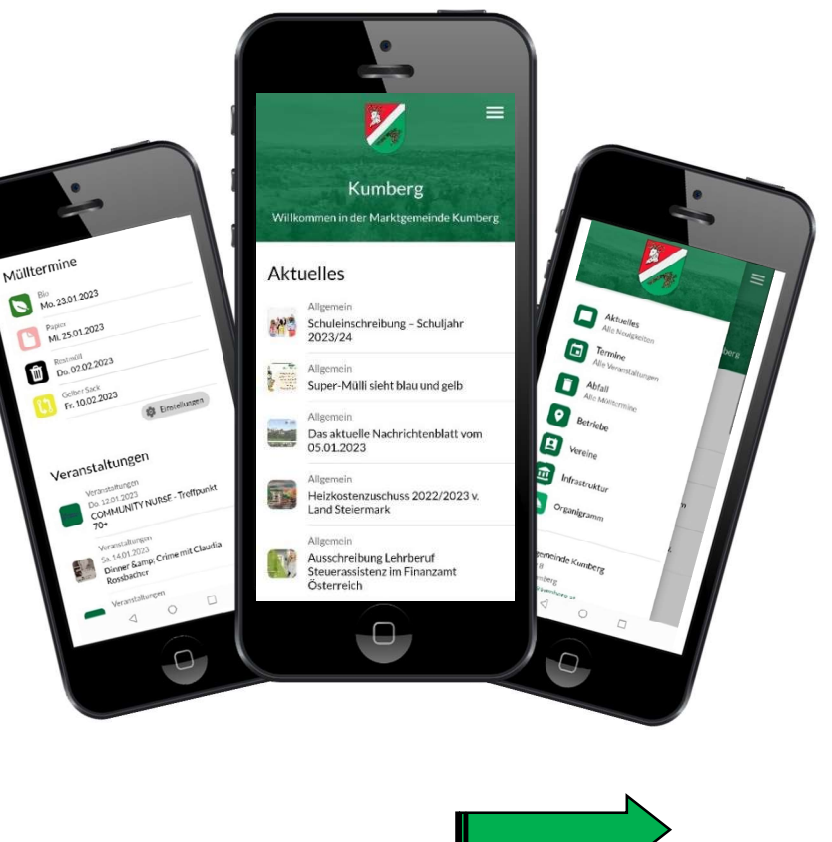

### KOSTENLOSER DOWNLOAD

- Suchen Sie in Ihrem "App Store" oder "Google play" nach Kumberg und starten Sie die Installation. Öffnen Sie anschließend das Gemeinde-Symbol auf Ihrem Start-Bildschirm.
- Beim ersten Öffnen sind Einstellungen für die Mülltermine und Veranstaltungen einzugeben.
- 3. Zugriff auf Ihren Kalender mit ZULASSEN bestätigen
- 4. Aktivieren Sie, welche Abfall-Kategorien in der App angezeigt werden sollen.
- 5. Uhrzeit, wann Sie am Vortag von Ihrem Smartphone-Kalender erinnert werden wollen, eintragen.
- Hier können Sie entscheiden, in welchem privaten Kalender die Termine gespeichert werden.
- 7. Auf Termine eintragen klicken.
- 8. Gehen Sie bei den Veranstaltungs-Einstellungen genauso vor.
- Bei Fragen stehen wir gerne unter der Tel. 03132/22 03-10 zur Verfügung!

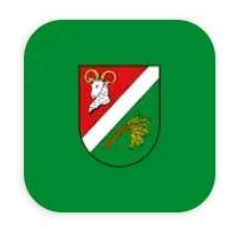

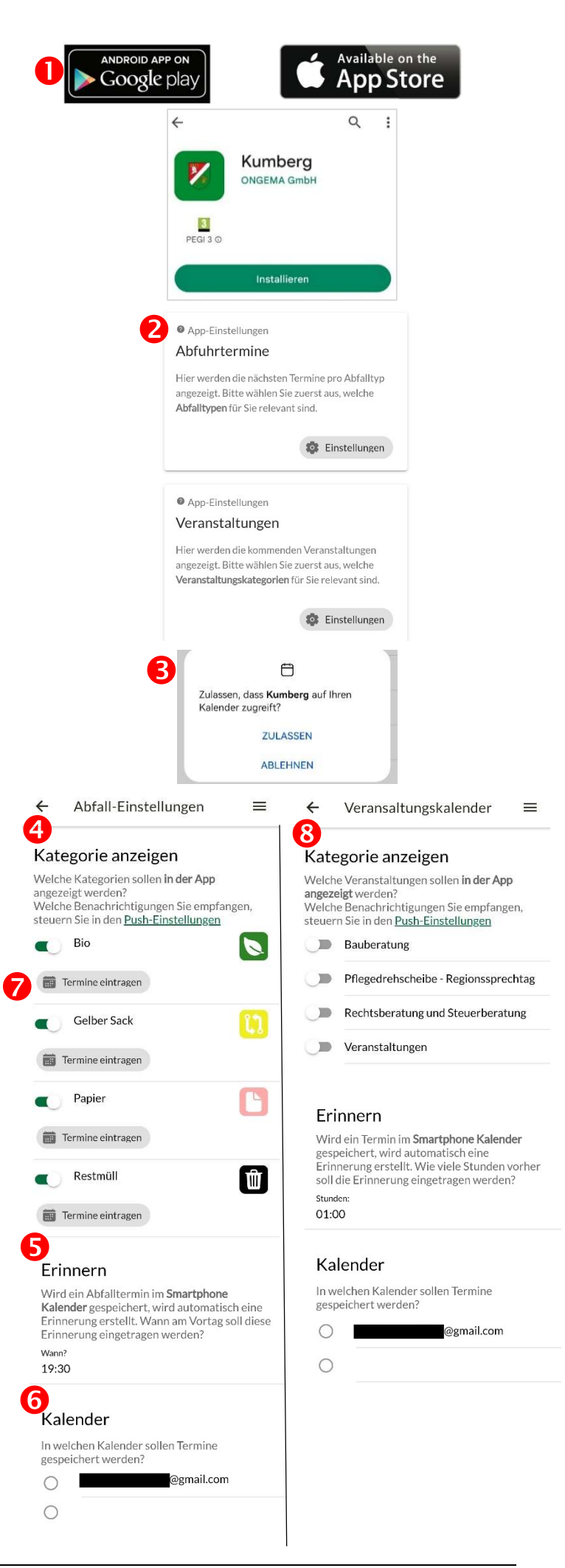